# Welcome to the City of Key Colony Beach

CitizenServe Licensing Workshop

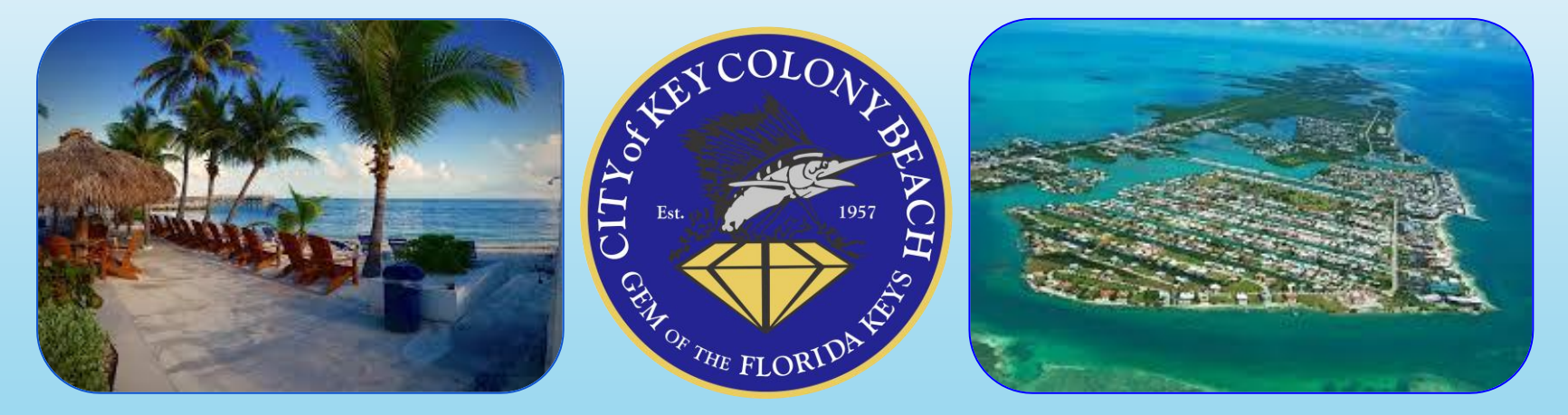

#### PLEASE MUTE ALL ELECTRONIC DEVICES

# HOW TO APPLY FOR A LICENSE

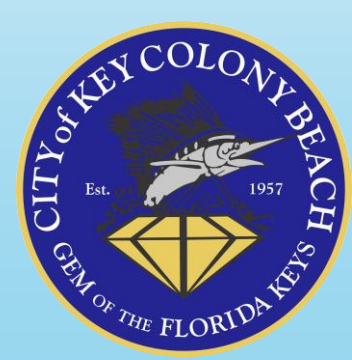

### Go to keycolonybeach.net and select "I Want To" and then " Online Licensing/ Permitting"

CITY MAP

S City of Key Colony Beach Official × +

C keycolonybeach.net Click here for updates on the Coronavirus Disease (COVID-19) City of KEY COLONY BEACH WANT TO PREPARE FOR HURRICANE SET UP AUTOMATIC SEWER **REPORT A VIOLATION** PAYMENT CONTACT US VISIT KEY COLONY BEACH SIGN UP FOR E-NEWS MAKE ONLINE PAYMENTS **ONLINE LICENSING/PERMITTING** REQUEST PUBLIC RECORDS ជ GET TEMPORARY BOAT TRAILER PARKING SEE THE CITY BUDGET 3 APPLY FOR A JOB -----FIND AGENDAS AND MINUTES VACATION **RENTALS/PROPERTY** MANAGERS TURTLE AND BEACH  $\bigoplus$ LIGHTING CITY HALL - FAQ 2 Report a Violation Flood Management Information -

OUR CITY

MAYORS MESSAGE

**ONLINE PAYMENTS** 

COVID-19

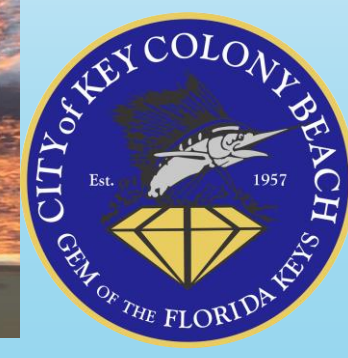

Or go to keycolonybeach.net and select "Online Licensing/Permitting" under popular links

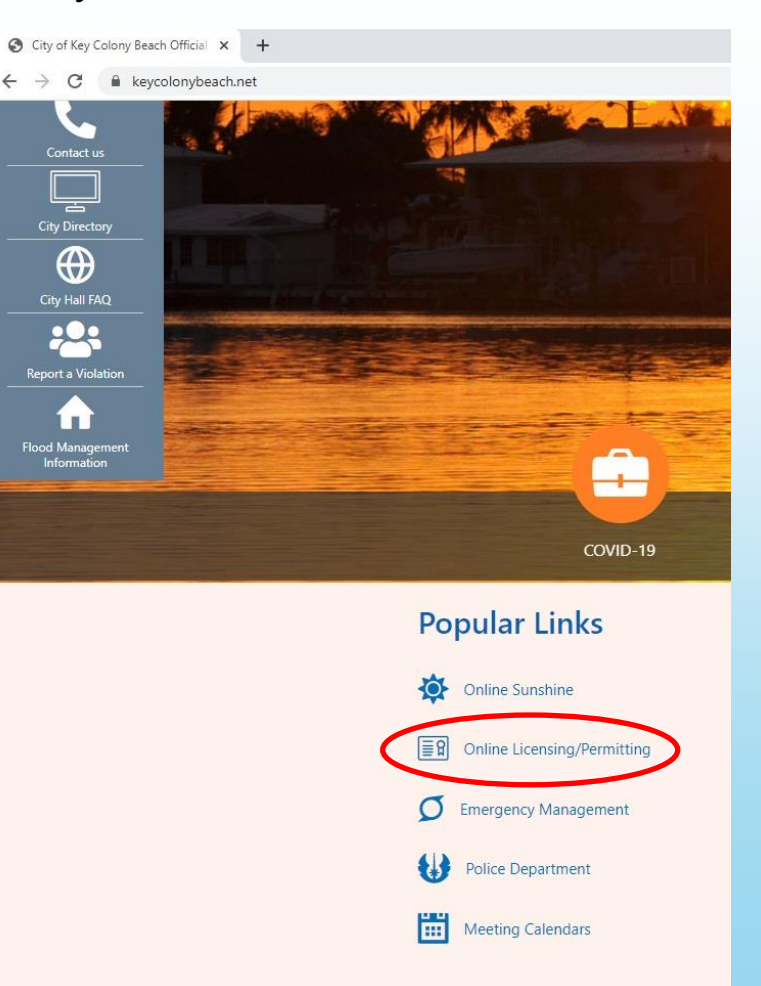

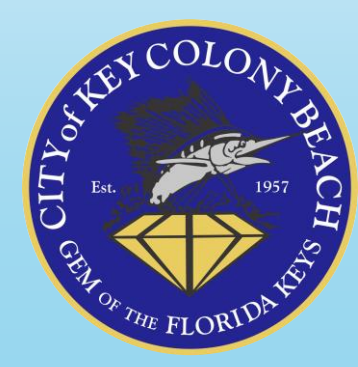

#### CitizenServe Landing Page

| ≅ Citizenserve Online Portal × +                                                                                                    |                       |               |              |                 |            |         |       |
|----------------------------------------------------------------------------------------------------|-----------------------|---------------|--------------|-----------------|------------|---------|-------|
| $\leftarrow$ $\rightarrow$ C $\square$ www5.citizenserve.com/Portal/PortalController?Action=showHomePage&ctzPagePrefited and the state of the state of the stat | ix=Portal_&installati | onID=326&orig | inal_iid=0&o | riginal_contact | ID=0       |         |       |
|                                                                                                    | Home                  | Services      | Search       | Reports         | My Account | Contact | *)    |
|                                                                                                    |                       |               |              |                 |            |         | LOGIN |

#### WELCOME TO KEY COLONY BEACH, FL

Thank you for vising our website where you can access all of online services from your home, office, or mobile device.

Thank you for visiting our website, through this portal you have access to all of our online services for permitting, planning and zoning, licensing, code enforcement and general requests. We value your input, if you have any comments or suggestions please email us at 305-289-1212.

#### **Online Services You Need**

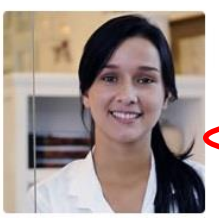

#### LICENSING

Starting a business? Learn when you need a license, submittal requirements, apply online, pay license fees, and view the status of your license application all from your home, office or mobile device.

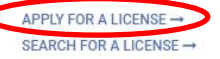

#### **Complaints and Requests**

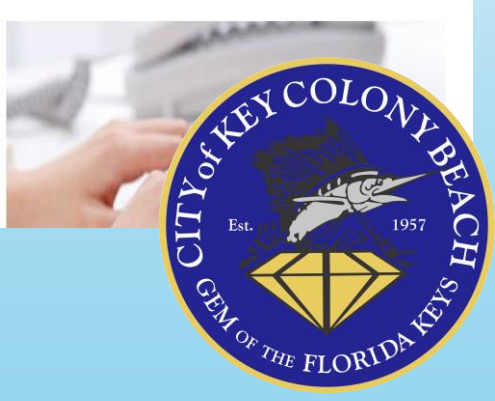

#### Login Or Register for a New Account

# LOGIN The Advaccant of Login Marken Agree an account? User Name: Password: Remember my usemame and password Porsor YOUR USERNAME FORGOT YOUR USERNAME FORGOT YOUR USERNAME FORGOT YOUR PASSWORD Lotin

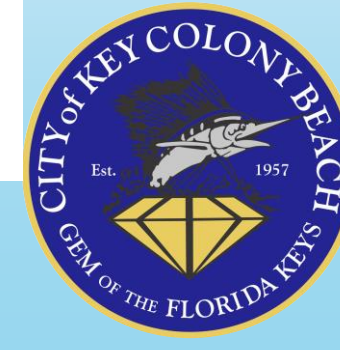

# **Register for New Account**

#### REGISTER

Home / My Account / Register

|                    | indicates a required field      |                                   |   |  |  |  |  |
|--------------------|---------------------------------|-----------------------------------|---|--|--|--|--|
| Registration Type: | Property Owner                  |                                   | ~ |  |  |  |  |
| Email:             | brandy@citizenserve.com         | brandy@citizenserve.com           |   |  |  |  |  |
|                    | Your email address is accepted. | O Your email address is accepted. |   |  |  |  |  |
| Confirm Email:     | brandy@citizenserve.com         | brandy@citizenserve.com           |   |  |  |  |  |
|                    | Your email address is accepted. |                                   |   |  |  |  |  |
| First Name:        | Brandy                          |                                   |   |  |  |  |  |
| Last Name:         | Burt                            | Burt                              |   |  |  |  |  |
| Home Address:      | 123 Coral Lane                  | 123 Coral Lane                    |   |  |  |  |  |
| City, State, Zip:  | Key Colony Beach                | FL 33051                          |   |  |  |  |  |
| Business Name:     | CitizenServe                    |                                   |   |  |  |  |  |
| Company Address:   |                                 |                                   |   |  |  |  |  |
|                    |                                 |                                   |   |  |  |  |  |
| City, State, Zip:  |                                 |                                   |   |  |  |  |  |
| Primary Phone:     |                                 |                                   |   |  |  |  |  |
| Home Phone:        |                                 |                                   |   |  |  |  |  |
| Cell Phone:        |                                 |                                   |   |  |  |  |  |
| Work Phone:        |                                 |                                   |   |  |  |  |  |
| Fax:               |                                 |                                   |   |  |  |  |  |

| User Name:        | brandyburt@citize        |
|-------------------|--------------------------|
| Password:         |                          |
| Confirm Password: |                          |
|                   | Vour passwords match.    |
|                   |                          |
|                   | SUBMIT                   |
|                   |                          |
|                   |                          |
|                   |                          |
|                   |                          |
|                   |                          |
|                   |                          |
|                   | IBY COLON                |
|                   | STEV COLON               |
|                   | Address                  |
|                   | ANTEV COLON<br>Est. 1957 |
|                   | A LEY COLON<br>Est. 1957 |
|                   | AO Est. 1957             |

|                   | O Your email address is accepted. |
|-------------------|-----------------------------------|
| Confirm Email:    | brandy@citizenserve.com           |
|                   | O Your email address is accepted. |
| First Name:       | Brandy                            |
| Last Name:        | ×                                 |
| Home Address:     | Your registration is complete.    |
| City, State, Zip: |                                   |
| Business Name:    | OK                                |
| Company Address:  |                                   |
|                   |                                   |
| City, State, Zip  |                                   |
| Primary Phone:    |                                   |
| Home Phone:       |                                   |
| Cell Phone:       |                                   |
| Work Phone:       |                                   |
| Fax:              |                                   |
|                   |                                   |
| User Name:        | brandyburt@citize                 |
| Password.         |                                   |
| Confirm Password  |                                   |
|                   | O Your passwords match.           |

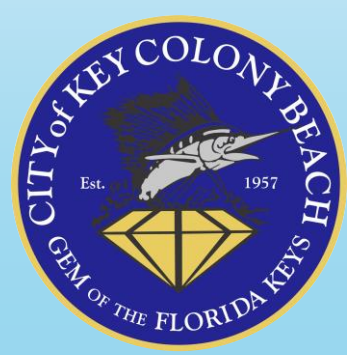

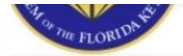

#### APPLY FOR A LICENSE

Home / Services / Business Licenses / Apply for a license

|                   | indicates a required field   |                 |  |  |  |  |
|-------------------|------------------------------|-----------------|--|--|--|--|
| Application Type: | Vacation Rental Business Tax |                 |  |  |  |  |
| Sub Type:         | Single Family                | ~               |  |  |  |  |
| Owner:            | Brandy Burt                  |                 |  |  |  |  |
| Address:          | 123 CORAL LANE               |                 |  |  |  |  |
|                   | KEY COLONY BEACH FL 33051    |                 |  |  |  |  |
| Parcel #:         | 00099999-000000              | 00099999-000000 |  |  |  |  |
| Property Owner:   | BURT BRANDY                  |                 |  |  |  |  |
|                   | ENTER A DIFFERENT ADDRESS →  |                 |  |  |  |  |

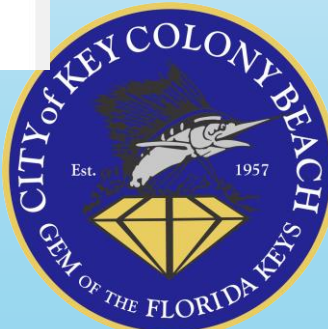

| Finished square feet of unit: | 1,500 | Max occupancy is 2 people/BR,<br>+2 pp/living room, not to exceed 1 |
|-------------------------------|-------|---------------------------------------------------------------------|
| Number of Bedrooms:           | 2     | person/200 sq ft of finished living<br>space. May not exceed 10 ppl |
| Maximum Occupancy:            | 6     | 0                                                                   |
| Application Type:             | New   | ~                                                                   |

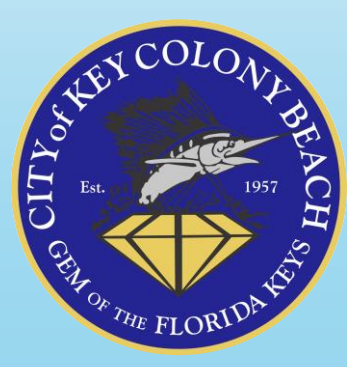

#### SOWNER INFORMATION

| Owner's Name:                                            | Brandy Burt             |
|----------------------------------------------------------|-------------------------|
| Mailing Address:                                         | 123 Coral Lane          |
| City:                                                    | Key Colony Beach        |
| State:                                                   | FL                      |
| Zip:                                                     | 33051                   |
| Home Phone:                                              |                         |
| Cell Phone:                                              | 999-999-9999            |
| Business phone:                                          |                         |
| Email:                                                   | brandy@citizenserve.com |
| Signature:                                               | Sign Here               |
| Upload Signature Document if not able to sign in person: | Select File             |

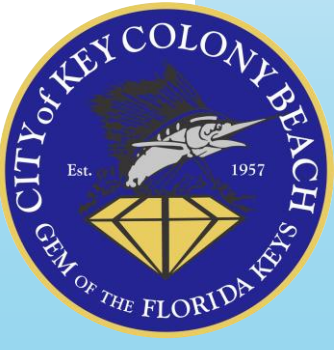

#### PROPERTY MANAGERS INFORMATION

Property Manager's Name:

Property Manager's Email Address:

Property Manager's Phone Number:

Property Manager's Certificate of Completion #:

Company Name:

Certificate of Completion:

Issue Date:

Expiration Date:

Signature:

Upload Signature Document if not able to sign in person:

| propr  | ngr@notarealemail.com                                                                                                    |
|--------|----------------------------------------------------------------------------------------------------|
| 305-2  | 289-1212                                                                                                    |
| coc    | -23-00-N                                                                                                    |
| Prop   | erty Management Company                                                                                                    |
| ropert | y Manager, Mister exp 4.30.25.pdf 🔟                                                                                                    |
| 04/05  | 5/2023                                                                                                    |
|        |                                                                                                    |
| 04/30  | 0/2025                                                                                                    |
| 04/30  | )/2025<br>agree to comply with the requirements of a Property Manager/Local Contact as stated                                                                                         |
| 04/30  | )/2025<br>agree to comply with the requirements of a Property Manager/Local Contact as stated<br>ey Colony Beach City Code, Chapter 9, and keep my contact information current, to re |

#### Sign Here

Select File

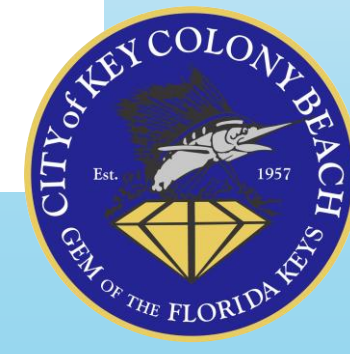

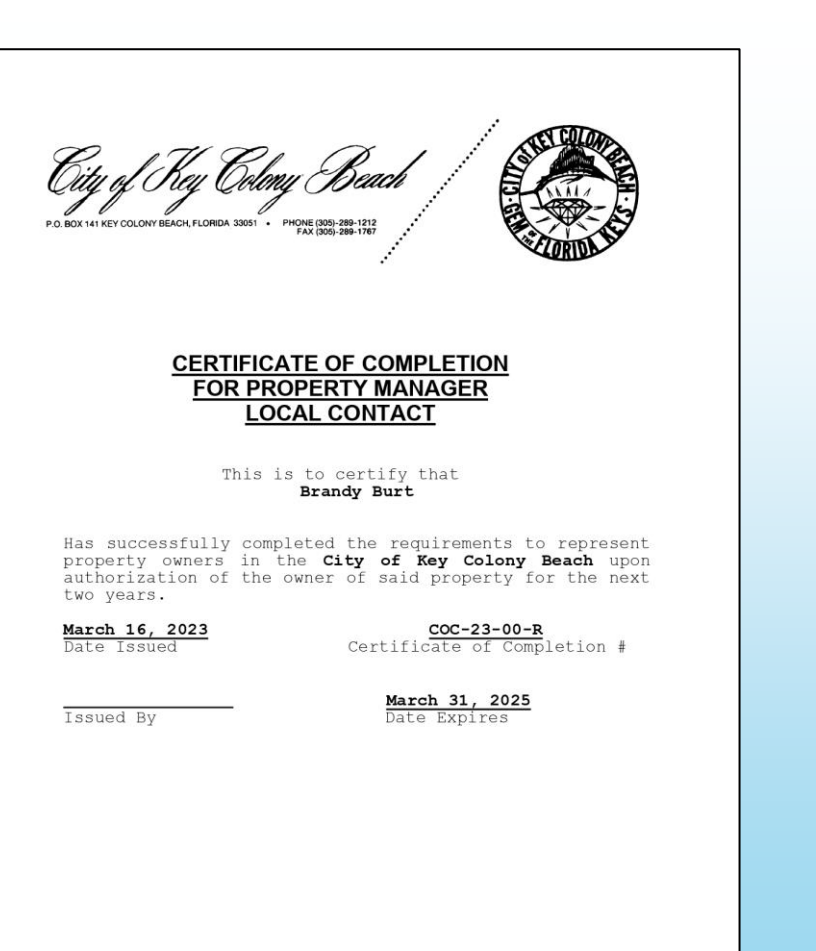

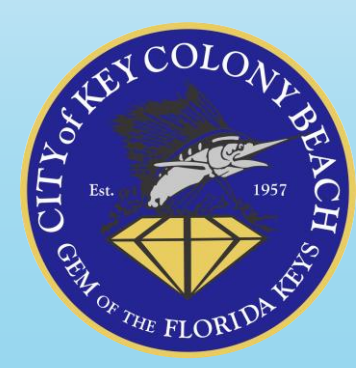

#### 24/7 LOCAL CONTACT INFORMATION

Contact Person's Name:

24/7 Local Contact's Phone Number:

Contact Person's Email Address:

Contact Person's Certificate of Completion #:

Company Name:

Certificate of Completion:

Issue Date:

Expiration Date:

Signature:

Upload Signature Document if not able to sign in person:

Mrs. Local Contact

305-289-1212

localcontact@notarealemail.com

COC-23-00-R

Local Contact Company

#### Select File

04/05/2023

#### 04/30/2025

 $\checkmark$ 

I agree to comply with the requirements of a Property Manager/Local Contact as stated in

Key Colony Beach City Code, Chapter 9, and keep my contact information current, to retain

the my Certificate of Completion.

#### Sign Here

Select File

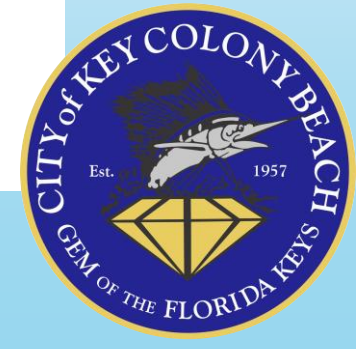

#### THE FOLLOWING MUST BE SUBMITTED AND/OR COMPLETED

1. This application completed & signed by owner, manager, and local contact

2. 2022-2023 Monroe County Local Business Tax Receipt

Upload Document Here:

Monroe County tax receipt.jpg 🔟

3. Online Payment of Business Tax for Vacation Rental. Once you submit your application you will be directed to make a payment.

4. All other fees, fines or violation for the property must be paid

5.To schedule a safety inspection go to keycolonybeach.net, Choose I Want To and then Schedule a Rental Inspection

\*\*\*Requirements\*\*\* - Units must be non-rented and clean at the time of inspection or the unit will fail the inspection and a \$300 reinspection fee will be charged.

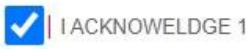

ACKNOWELDGE 1-5 ABOVE

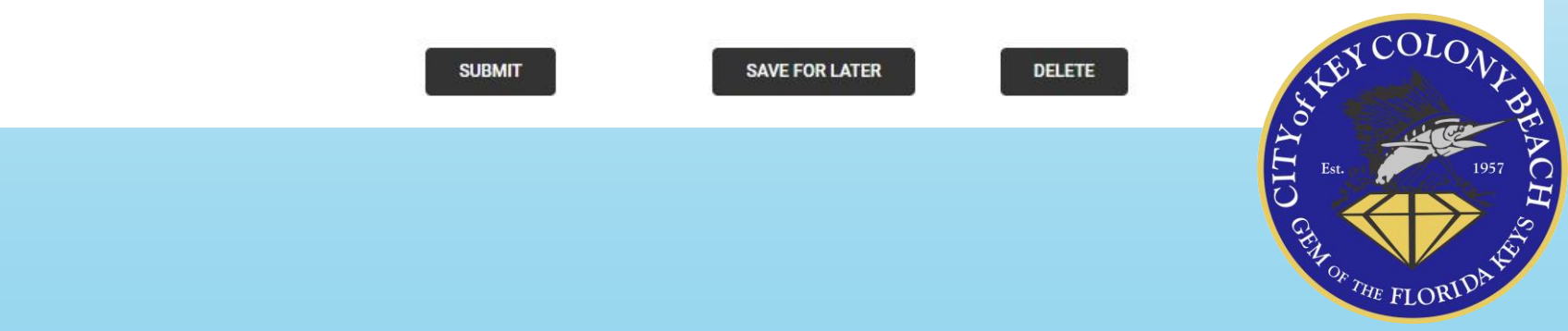

|                                                                         | MON                                                | ROE COUNT<br>EXPIRES                                                                                                    | SEPTEN                                                                           | NES<br>1BE                                                                                                  | SS TAX  <br>R 30, 20                                                                                                    | 23                                                          | EIPT                                                                                                    |                                                                                        |            |
|-------------------------------------------------------------------------|----------------------------------------------------|----------------------------------------------------------------------------------------------------|----------------------------------------------------------------------------------|----------------------------------------------------------------------------------------------------|----------------------------------------------------------------------------------------------------|-------------------------------------------------------------|----------------------------------------------------------------------------------------------------|----------------------------------------------------------------------------------------|------------|
| Business N                                                              | am BRAND                                           | Y BURT                                                                                                    |                                                                                  | RECE                                                                                                    | IPT# 25230-1                                                                                                    | 3368                                                        | 3                                                                                                    |                                                                                        |            |
|                                                                         | BRAND                                              |                                                                                                    |                                                                                  |                                                                                                    |                                                                                                    | 12                                                          |                                                                                                    |                                                                                        |            |
| Owner Nam<br>Mailing Ado                                                | ire: 100.000                                       |                                                                                                    |                                                                                  | Busin                                                                                                    | less Location                                                                                                    | KE                                                          | Y COLONY BE                                                                                                    | ACH, FL 3305                                                                           | 1          |
|                                                                         | KEY CO                                             | LONY BEACH, FL                                                                                                    | 33051                                                                            | Busin<br>Busin                                                                                              | iess Phone:<br>iess Type:                                                                                                    | APAR                                                        | RTMENTS CONDOS<br>'S (TRANSIENT)                                                                                                    | HOUSES & COM                                                                           | MMER       |
|                                                                         |                                                    |                                                                                                    |                                                                                  | Roon                                                                                                    | ns                                                                                                    |                                                             | L.                                                                                                    |                                                                                        |            |
|                                                                         |                                                    |                                                                                                    |                                                                                  |                                                                                                    | STATE LICEN                                                                                                    | SE: D                                                       | WE5404859                                                                                                    |                                                                                        |            |
| Tax Amount                                                              | Transfer Fee                                       | Sub-Total                                                                                                    | Penalty                                                                          |                                                                                                    | Prior Years                                                                                                    |                                                             | Collection Cost                                                                                                    | Total Paid                                                                             | 1          |
| 20.00                                                                   | 0.00                                               | 20.00                                                                                                    |                                                                                  | 5.00                                                                                                    |                                                                                                    | 0.00                                                        | 0.00                                                                                                    | 25.00                                                                                  |            |
| S BECOMES A<br>EN VALIDATED                                             | TAX RECEIPT                                        | Sam C. Si<br>PO Box 1                                                                                                    | teele, CFC, <sup>1</sup><br>129, Key W                                           | Tax C<br>lest,                                                                                              | Collector<br>FL 33041                                                                                                    |                                                             | THIS IS ONLY<br>YOU MUST MI<br>COUNTY AND<br>MUNICIPALIT<br>PLANNING, Z                                                                                                    | Y A TAX.<br>EET ALL<br>/OR<br>Y<br>ONING AND                                           |            |
| S BECOMES A<br>EN VALIDATED                                             | TAX RECEIPT                                        | Sam C. Si<br>PO Box 1                                                                                                    | teele, CFC, 1<br>129, Key W                                                      | Tax (<br>lest,                                                                                              | Collector<br>FL 33041                                                                                                    |                                                             | THIS IS ONLY<br>YOU MUST MI<br>COUNTY AND<br>MUNICIPALIT<br>PLANNING, Z<br>LICENSING<br>REQUIREMEN                                                                                                    | ( A TAX.<br>EET ALL<br>/OR<br>Y<br>ONING AND<br>TS.                                    |            |
| S BECOMES A<br>EN VALIDATED                                             | TAX RECEIPT                                        | Sam C, Si<br>PO Box 1<br>MONROE C<br>P.O. Box<br>EXPIRI                                                                                                    | teele, CFC, 1<br>129, Key W<br>0UNTY BU<br>1129, Key<br>ES SEPTEM                | VSIN<br>West                                                                                                | Collector<br>FL 33041<br>ESS TAX F<br>, FL 33041<br>30, 2023                                                                       | RECE<br>-112                                                | THIS IS ONLY<br>YOU MUST MI<br>COUNTY AND<br>MUNICIPALIT<br>PLANNING, Z<br>LICENSING<br>REQUIREMEN<br>IPT<br>9                                                                                                    | Y A TAX.<br>EET ALL<br>/OR<br>Y<br>ONING AND<br>TTS.                                   |            |
| S BECOMES À '<br>EN VALIDATED                                           | TAX RECEIPT                                        | Sam C, Si<br>PO Box 1<br>PO. Box<br>EXPIRI<br>DY BURT                                                                                                    | teele, CFC, 1<br>129, Key W<br>OUNTY BU<br>1129, Key 1<br>ES SEPTEM              | SIN<br>West<br>BER<br>RECE                                                                                  | ESS TAX F<br>, FL 33041<br>30, 2023<br>IPT# 25230-                                                                                 | RECE<br>-112                                                | THIS IS ONLY<br>YOU MUST MI<br>COUNTY AND<br>MUNICIPALIT<br>PLANNING, Z<br>LICENSING<br>REQUIREMEN<br>IPT<br>9                                                                                                    | ( A TAX.<br>EET ALL<br>JOR<br>YONING AND<br>TS.                                        |            |
| S BECOMES A'<br>EN VALIDATED<br>Business N                              | TAX RECEIPT                                        | Sam C. SI<br>PO Box 1<br>MONROE C<br>P.O. Box<br>EXPIRI<br>DY BURT                                                                                                   | ounty Bu<br>1129, Key W<br>1129, Key<br>1129, Key<br>ES SEPTEM                   | SIN<br>West<br>BER<br>RECE<br>Busir                                                                         | ESS TAX F<br>, FL 33041<br>50, 2023<br>IPT# 25230-<br>ress Location                                                                | RECE<br>-112<br>13366<br>12<br>KF                           | THIS IS ONLY<br>YOU MUST MI<br>COUNTY AND<br>MUNICIPALIT<br>PLANNING, Z<br>LICENSING<br>REQUIREMEN<br>IPT<br>9<br>3<br>3 CORAL LANE<br>Y COLONY BE                                                                                               | ( A TAX.<br>EET ALL<br>JOR<br>ONING AND<br>TS.<br>ACH EL 3305                          | 1          |
| S BECOMES A '<br>EN VALIDATED<br>Business N<br>Owner Man<br>Mailing Ado | ame BRANI<br>ne: BRANI<br>fress 123 CC<br>KEY C    | Sam C. Si<br>PO Box 1<br>PO Box 1<br>P.O. Box<br>EXPIRI<br>DY BURT<br>DY BURT<br>DRAL LANE<br>OLONY BEACH, F                                                         | teele, CFC, 7<br>129, Key W<br>0UNTY BU<br>1129, Key<br>ES SEPTEM<br>ES SEPTEM   | USIN<br>West<br>BER<br>RECE<br>Busir<br>Busir                                                               | ESS TAX F<br>, FL 33041<br>90, 2023<br>197# 25230-<br>vess Location<br>vess Phone:<br>vess Type:                                   | RECE<br>-112<br>13368<br>12<br>KE<br>APAR                   | THIS IS ONLY<br>YOU MUST MI<br>COUNTY AND<br>MUNICIPALIT<br>PLANNING, Z<br>LICENSING<br>REQUIREMEN<br>ILICENSING<br>REQUIREMEN<br>3<br>3<br>3<br>3<br>3<br>3<br>3<br>3<br>3<br>3<br>3<br>3<br>3<br>3<br>3<br>3<br>3<br>3<br>3                    | ( A TAX.<br>EET ALL<br>JOR<br>ONING AND<br>TS.<br>ACH, FL 3305<br>ACH, FL 3305         | 1<br>MERC  |
| S BECOMES À '<br>EN VALIDATED<br>Businesa N<br>Ovner Nan<br>Maling Add  | ame BRANI<br>ne: BRANI<br>fress<br>123 CC<br>KEY C | Sam C, Si<br>PO Box 1<br>PO Box 1<br>PO Box 1<br>PO BOX<br>EXPIRI<br>DY BURT<br>DY BURT<br>DY BURT<br>DY BURT<br>DY BURT<br>DY BURT<br>DY BURT<br>DY BURT<br>DY BURT | teele, CFC, 1<br>129, Key W<br>1129, Key U<br>1129, Key<br>ES SEPTEM<br>=L 33051 | SIN<br>West<br>BER<br>RECE<br>Busir<br>Busir<br>Busir<br>Busir<br>Busir<br>Busir<br>Busir<br>Busir<br>Busir | ESS TAX F<br>, FL 33041<br>30, 2023<br>IPT# 25230-<br>vess Location<br>vess Type:<br>ms                                            | RECE<br>-112<br>13368<br>12<br>KE<br>APAF                   | THIS IS ONLY<br>YOU MUST MI<br>COUNTY AND<br>MUNICIPALIT<br>PLANNING, Z<br>LICENSING<br>REQUIREMEN<br>ILCENSING<br>REQUIREMEN<br>3<br>3<br>3<br>3<br>CORAL LANE<br>Y COLONY BE.<br>TIMENTS CONDOS<br>5 (TRANSIENT)<br>1                          | ( A TAX.<br>EET ALL<br>JOR<br>YONING AND<br>TS.<br>TS.<br>ACH, FL 3305<br>HOUSES & COM | 1<br>IMERC |
| S BECOMES A '<br>EN VALIDATED<br>Business N<br>Ovner Nan<br>Mailing Add | TAX RECEIPT                                        | Sam C, Si<br>PO Box 1<br>PO Box 1<br>PO Box<br>EXPRI<br>DY BURT<br>DY BURT<br>DRAL LANE<br>OLONY BEACH, F                                                            | ounty Bu<br>1129, Key W<br>1129, Key 1<br>1129, Key 1<br>FL 33051                | ISIN<br>West<br>Busir<br>Busir<br>Busir<br>Rece<br>Busir<br>Busir<br>Busir                                  | ESS TAX F<br>FL 33041<br>ESS TAX F<br>J, FL 33041<br>30, 2023<br>IPT# 25230-<br>ress Location<br>mess Type:<br>ms<br>STATE LICENS: | ессе<br>-112<br>1336ғ<br>42<br>Ке<br>арар<br>Арар<br>Бе: D\ | THIS IS ONLY<br>YOU MUST MI<br>COUNTY AND<br>MUNICIPALIT<br>PLANNING, Z<br>LICENSING<br>REQUIREMEN<br>ILICENSING<br>REQUIREMEN<br>3<br>3<br>3 CORAL LANE<br>Y COLONY BE.<br>ITMENTS CONDOS<br>S (TRANSIENT)<br>1<br>VE5404859<br>Collection Crit | ( A TAX.<br>EET ALL<br>/OR<br>Y<br>ONING AND<br>TS.<br>ACH, FL 3305<br>HOUSES & COM    | 1<br>IMERC |

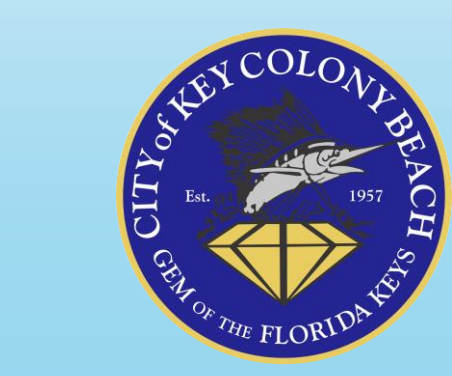

## View your Existing Licenses

|                         |                                                 |                                                                                                    |                                                                                                    |                                                                                                    | LUGU                                                                                                    |
|-------------------------|-------------------------------------------------|----------------------------------------------------------------------------------------------------|----------------------------------------------------------------------------------------------------|----------------------------------------------------------------------------------------------------|----------------------------------------------------------------------------------------------------|
|                         | MY ACC                                          | OUNT                                                                                                    |                                                                                                    |                                                                                                    |                                                                                                    |
| ı can review your submi | Welcome                                         | to your online                                                                                                    | e account Brandy<br>sts through our on                                                                                                    | Burt!<br>line services listed below. If you have any                                                                                                    |                                                                                                    |
|                         | can review your submi<br>stions please view the | MY ACC<br>Home / My /<br>Welcome<br>can review your submittals, pay fees or sub<br>stions please view the Contact Page for dep | MY ACCOUNT<br>Home / My Account<br>Welcome to your online<br>can review your submittals, pay fees or submit new reque<br>stions please view the Contact Page for departmental con | MY ACCOUNT<br>Home / My Account<br>Welcome to your online account Brandy<br>can review your submittals, pay fees or submit new requests through our or<br>stions please view the Contact Page for departmental contact infomation. | MY ACCOUNT<br>Home / My Account<br>Welcome to your online account Brandy Burt!<br>I can review your submittals, pay fees or submit new requests through our online services listed below. If you have any<br>istions please view the Contact Page for departmental contact infomation. |

#### **Online Services:**

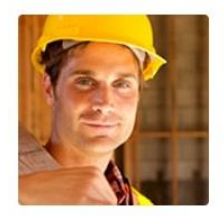

#### PERMITTING

Remodeling or adding on to you home? Learn when a permit is needed, submittal requirements and apply online. APPLY FOR A PERMIT →

GO TO PERMITTING →

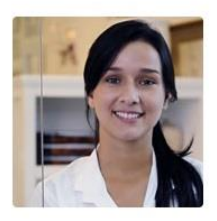

#### LICENSING

Starting a new business? Learn when you need a license, submittal requirements and apply online.

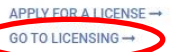

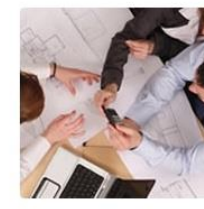

#### DEVELOPMENT PROJECTS

Starting a new construction project? Learn when you need to go through planning and zoning and apply online.. GO TO DEVELOPMENT →

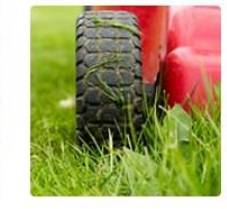

#### CODE VIOLATIONS

Want to report blight, weeds, ilegal parking or other code enforcmeent violations in your neighborhood?

SUBMIT A COMPLAINT  $\rightarrow$ 

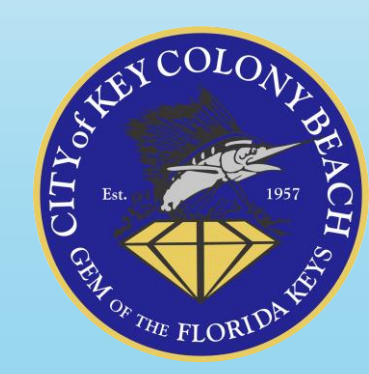

## **View your Existing Licenses**

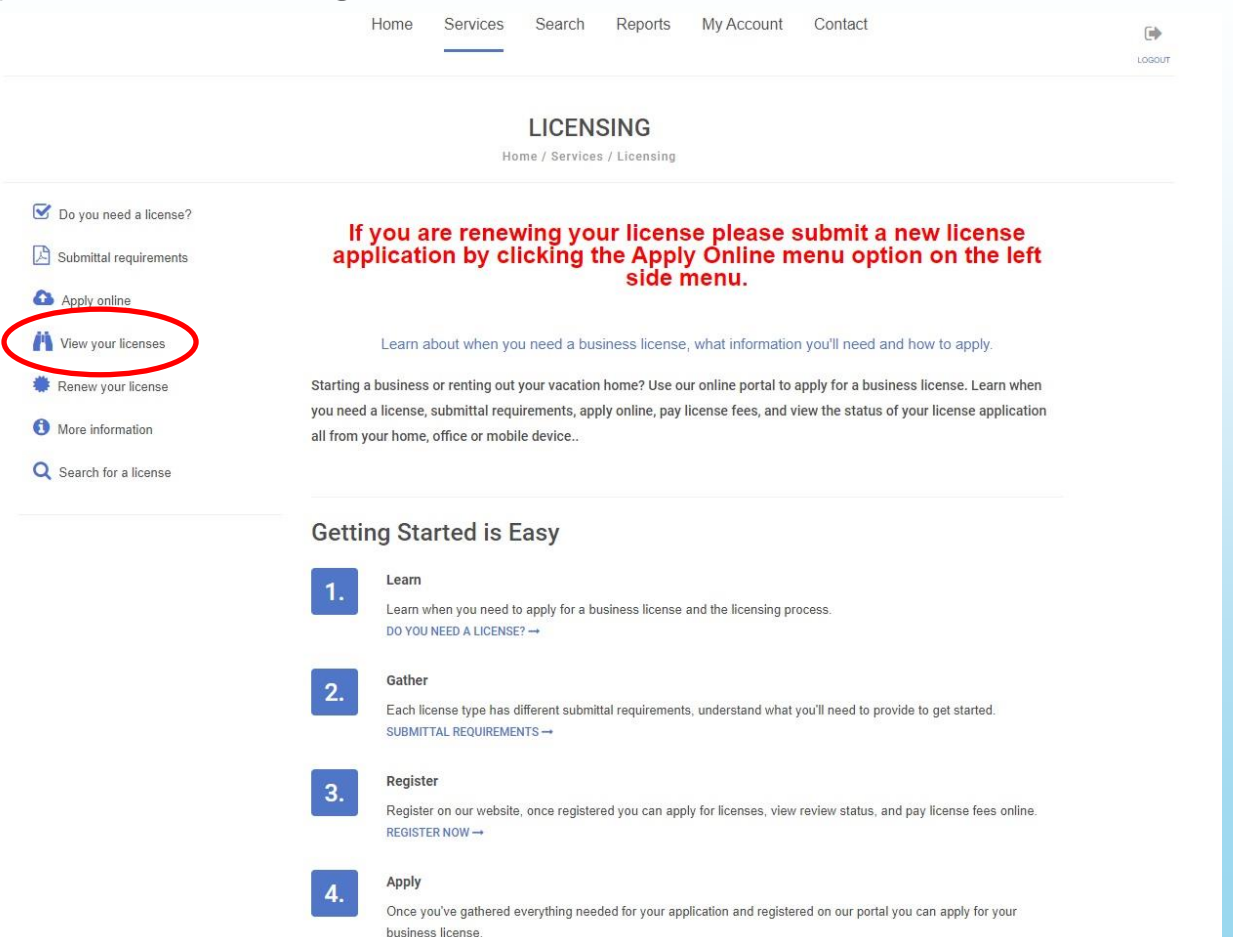

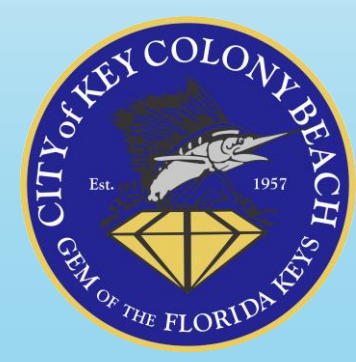

# View your Existing Licenses

#### **Q** VIEW MY LICENSES

Home / Services / Licensing / View my licenses

1 - 3 of 3 records found

| License #    | Name        | License Type                 | Issue Date | Expiration Date |
|--------------|-------------|------------------------------|------------|-----------------|
| STR23-000000 | BRANDY BURT | Vacation Rental Business Tax | 03/28/2023 | 09/30/2023      |
| STR22-000000 | BRANDY BURT | Vacation Rental Business Tax | 11/09/2022 | 09/30/2023      |
| STR21-000000 | BRANDY BURT | Vacation Rental Business Tax | 12/01/2021 | 09/30/2022      |

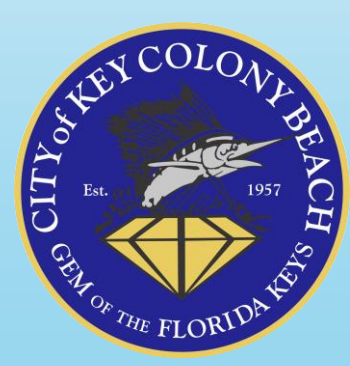

# View/Print your Current Rental License

#### **WIEW LICENSE**

Home / Services / Licensing / View License

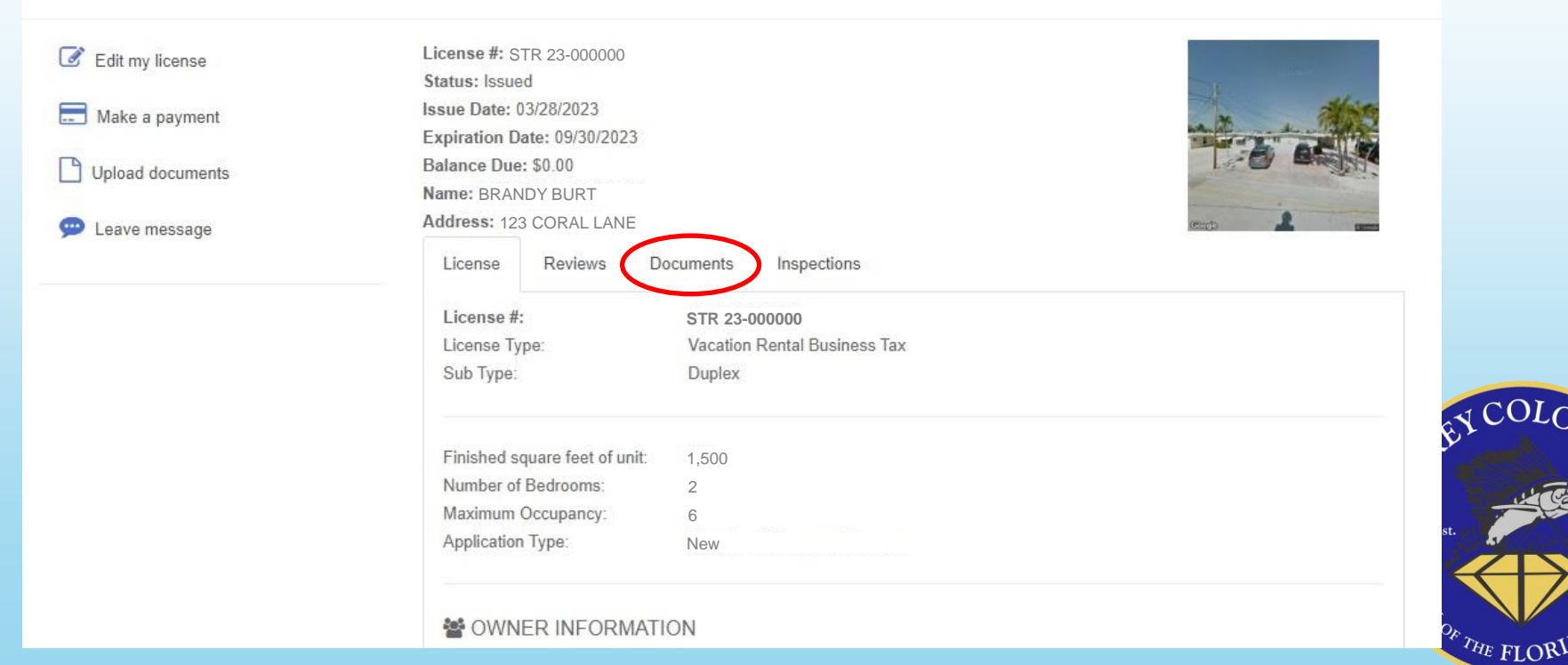

1957

# View/Print your Current Rental License

#### VIEW LICENSE

Home / Services / Licensing / View License

| Gent my license  | License #: STR 23-000000              |                                                                                                    |
|------------------|---------------------------------------|----------------------------------------------------------------------------------------------------|
|                  | Status: Issued                        | A CONTRACTOR OF A CONTRACTOR OF A CONTRACTOR OF A CONTRACTOR OF A CONTRACTOR OF A CONTRACTOR OF A CONTRACTOR OF A CONTRACTOR OF A CONTRACTOR A CONTRACTOR A |
| Make a payment   | Issue Date: 11/09/2022                | alfrida                                                                                                    |
|                  | Expiration Date: 09/30/2023           |                                                                                                    |
| Upload documents | Balance Due: \$349.80                 |                                                                                                    |
|                  | Name: BRANDY BURT                     |                                                                                                    |
| 💬 Leave message  | Address: 123 CORAL LANE               | ento 1                                                                                                    |
|                  | License Reviews Documents Inspections |                                                                                                    |

| Date     | Туре                      | File Name                                             | Description                                                    |
|----------|---------------------------|-------------------------------------------------------|----------------------------------------------------------------|
| 11/09/22 | Merge document            | 2022-23 Vacation Rental -<br>Business Tax Receipt.pdf | 022-23 Vacation Rental - Business<br>ax Receipt - STR22-000570 |
| 11/07/22 | Certificate of Completion | Loreno, Charles Tony exp<br>7.30.24.pdf               |                                                                |
| 09/19/22 | Upload Document Here      | KEY COLONY 18 LLC.pdf                                 |                                                                |
| 09/19/22 | Signature                 | signature.png                                         |                                                                |
| 09/19/22 | Signature                 | signature.png                                         |                                                                |
| 09/19/22 | Certificate of Completion | property manager cert.pdf                             |                                                                |
| 09/19/22 | Signature                 | signature.png                                         |                                                                |

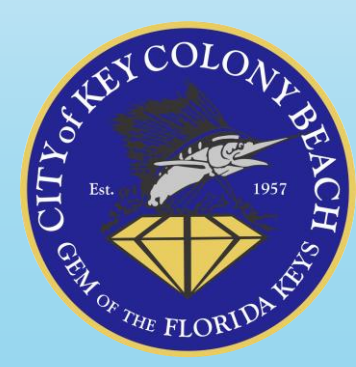

## View/Print your Current Rental License

| VACATION RENTAL - BUSINESS TAX RECEIPT<br>CITY OF KEY COLONY BEACH, FLORIDA                                                                                                    |                                                                                                    |                                                                                                    |  |  |
|----------------------------------------------------------------------------------------------------|----------------------------------------------------------------------------------------------------|----------------------------------------------------------------------------------------------------|--|--|
| DATE ISSUED 03/28/2023<br>HIS IS TO CERTIFY THAT THE OWNER OR AGENT OF THE<br>ILL CITY RULES AND REGULATIONS FOR THE PRIVILEGE<br>HE CITY OF KEY COLONY BEACH.                       | Receipt No.<br>FOLLOWING BUSINESS HAS PAID TH<br>OF CONDUCTING A VACATION RENT.                                         | STR 23-000000<br>IE CITY OF KEY COLONY BEACH AND COMPLIED WITH<br>AL BUSINESS AT THE ADDRESS SHOWN BELOW IN                 |  |  |
| iscal Year OCTOBER 1, 2022 TO SEPTEMBER 30, 202                                                                                                    | BRANDY BURT<br>3 123 CORAL LANE                                                                                         |                                                                                                    |  |  |
| Business Address: 123 CORAL LANE<br>BRANDY BURT<br>123 CORAL LANE<br>KEY COLONY BEACH, FL 33051                                                                                      | Rental Agency:<br>Property Manaş                                                                                        | Maximum Occupancy 6                                                                                                    |  |  |
|                                                                                                    |                                                                                                    |                                                                                                    |  |  |
| A penalty is imposed for failure to keep this Business Tax<br>Business Tax Receipt must comply with City and County<br>in violation of any of the foregoing, the City has the optior | Receipt exhibited conspicuosly at you<br>Ordinances and State and Federal Reg<br>n to revoke this Business Tax Receipt. | Issued By<br>Ir establishment or place of business. Holder of the<br>ulations concerning the operation of this business. If |  |  |

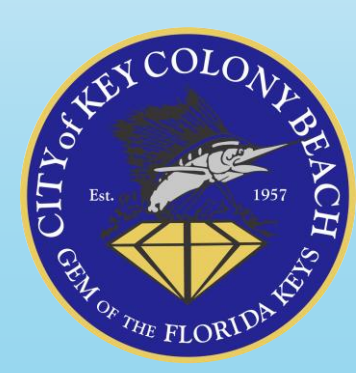

# QUESTIONS?

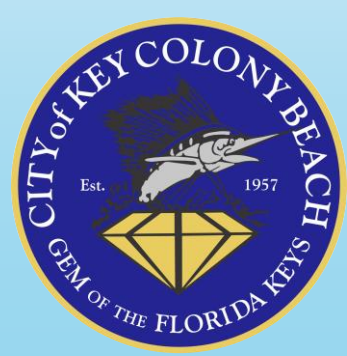